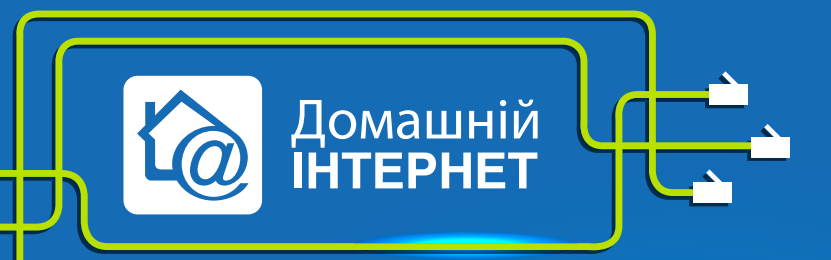

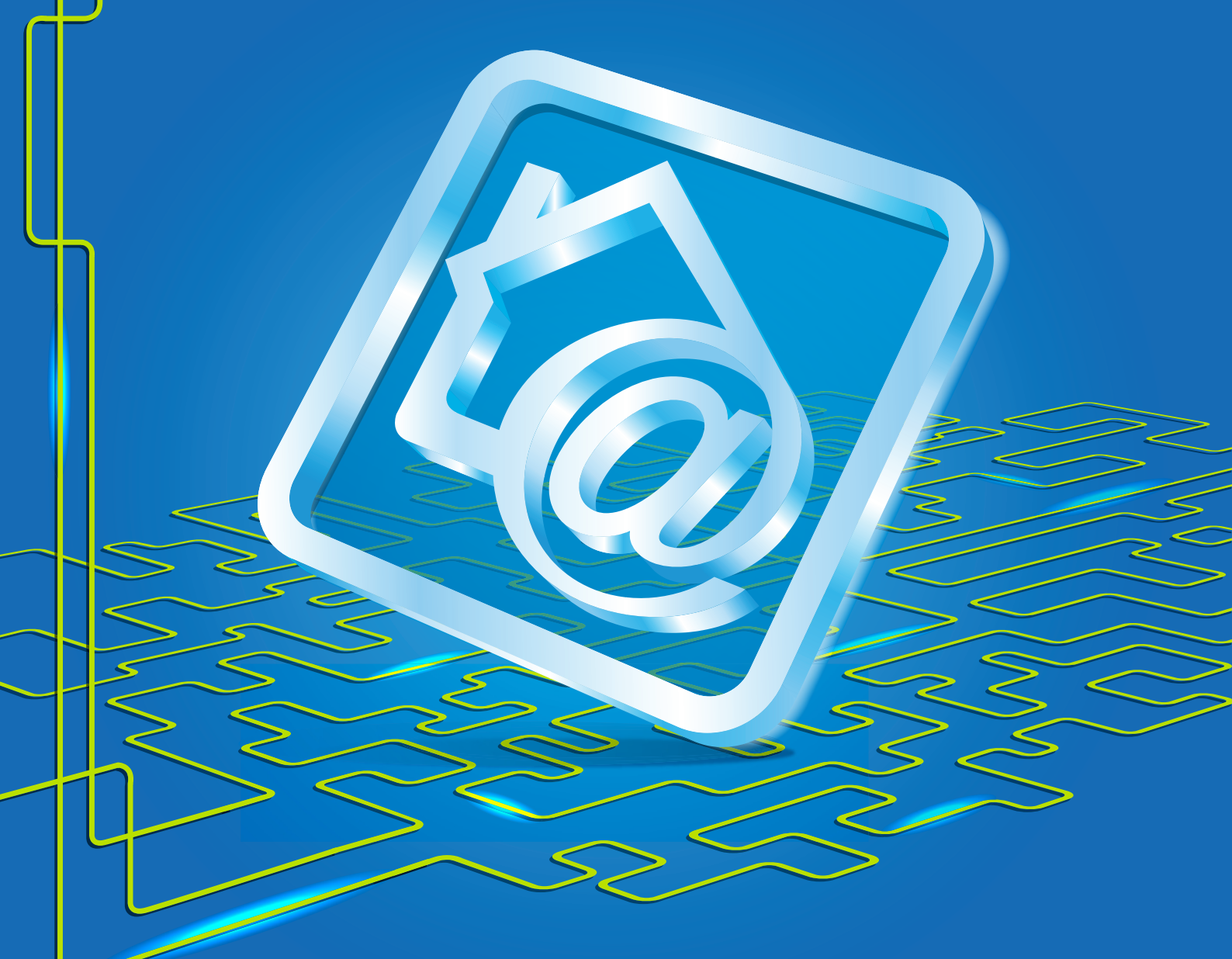

## **D-Link DI-604**

Робимо інтернет швидким **з думкою про Вас** 

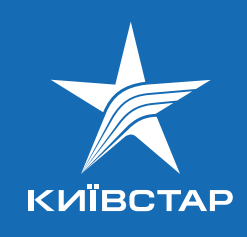

- 1. Підключіть кабель підключення послуги Kyivstar до порту WAN, а кабель Вашого комп'ютера до одного з портів LAN. При цьому на передній панелі повинні горіти або миготіти зеленим індикатори Power, WAN, один з портів LAN (від 1 до 4).
- 2. Мережева карта Вашого комп'ютера повинна бути налаштована в режимі автоматичного отримання **ІР-адреси** і **DNS-ім'я**.
- 3. Відкрийте Internet Explorer або будь-який інший браузер і в адресному рядку наберіть http://192.168.0.1
- 4. Після цього Ви побачите інтерфейс управління роутером.

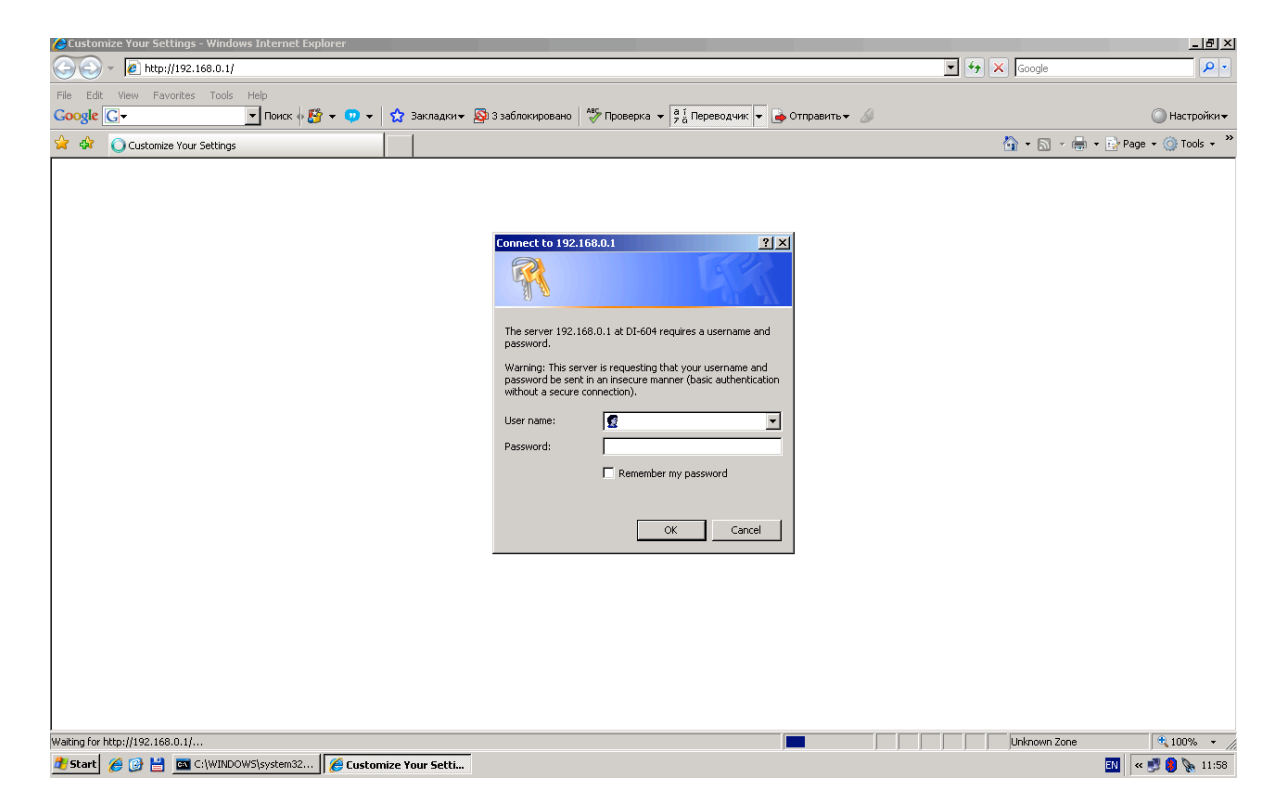

Введіть логін admin і натисніть Enter.

- 5. У Web-інтерфейсі управління пристроєм потрібно перейти на закладку Home -> Wan.
- 6. Вибираємо тип підключення Others, потім L2TP. З'являється сторінка налаштування параметрів підключення.
- 7. Вибираємо підключення з динамічним призначенням адреси провайдером Dynamic IP.
- 8. Server IP/Name вводимо tp.kyivstar.ua.

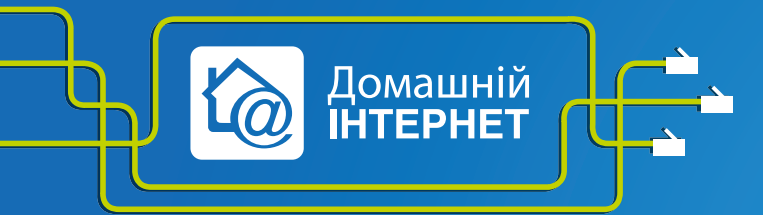

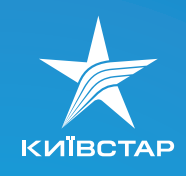

- 9. L2TP Account вводимо Ваш логін із заявки на підключення і пароль L2TP Password (пароль двічі для підтвердження). Логін має виглядати так: XXXXXXX, де XXXXXXX номер Вашого договору.
- **10. Connect mode select** режим встановлення з'єднання, вибираємо режим **Always-on** для постійного підключення.

| Home                                | dvanced Tools                                          | Status He                                                                                               |  |  |  |  |
|-------------------------------------|--------------------------------------------------------|----------------------------------------------------------------------------------------------------|--|--|--|--|
| WAN Settings<br>Please select the a | ropriate option to connect to your ISI                 | Ρ.                                                                                                    |  |  |  |  |
| C Dynamic IP Ac                     | ess Choose this option to o<br>from your ISP. (For mos | Choose this option to obtain an IP address automatically<br>from your ISP. (For most Cable modem users) |  |  |  |  |
| C Static IP Addre                   | Choose this option to s<br>you by your ISP.            | Choose this option to set static IP information provided to<br>you by your ISP.                         |  |  |  |  |
| C PPPoE                             | Choose this option if yo users)                        | our ISP uses PPPoE. (For most D                                                                         |  |  |  |  |
| Others                              | L2TP,Russian PPPoe,F                                   | Russian PPTP                                                                                            |  |  |  |  |
| € L2TP                              | (for specific ISPs use o                               | nly)                                                                                                    |  |  |  |  |
| O Russian P                         | OE DualAccess (For Russia use or                       | nly)                                                                                                    |  |  |  |  |
| C Russian P                         | 'P DualAccess (For Russia use onl                      | у)                                                                                                    |  |  |  |  |
| L2TP                                |                                                        |                                                                                                    |  |  |  |  |
| MAC Address                         | 00 -1B -11 -9                                          | 93 - A7 - 87                                                                                            |  |  |  |  |
|                                     | Clone MAC Address                                      |                                                                                                    |  |  |  |  |
|                                     | O State                                                | ic IP                                                                                                   |  |  |  |  |
| IP Address                          | 0.0.0                                                  |                                                                                                    |  |  |  |  |
| Subnet Mask                         | 0.0.0.0                                                |                                                                                                    |  |  |  |  |
| Gateway                             | 0.0.0.0                                                |                                                                                                    |  |  |  |  |
| Server IP/Name                      | tp.kyivstar.ua                                         |                                                                                                    |  |  |  |  |
| L2TP Account                        | XXXXXXXXXX                                             |                                                                                                    |  |  |  |  |
| L2TP Password                       | •••••                                                  |                                                                                                    |  |  |  |  |
| L2TP Retype Pass                    | rd                                                     |                                                                                                    |  |  |  |  |
| Maximum Idle Time                   | 100 Minutes                                            |                                                                                                    |  |  |  |  |
| MTU                                 | 1460                                                   |                                                                                                    |  |  |  |  |
|                                     |                                                        |                                                                                                    |  |  |  |  |

11. Після налаштування всіх параметрів їх потрібно зберегти, для цього натискаємо кнопку **Apply** внизу сторінки, бачимо повідомлення про те, що пристрій перезавантажується.

Налаштування з'єднання завершено.

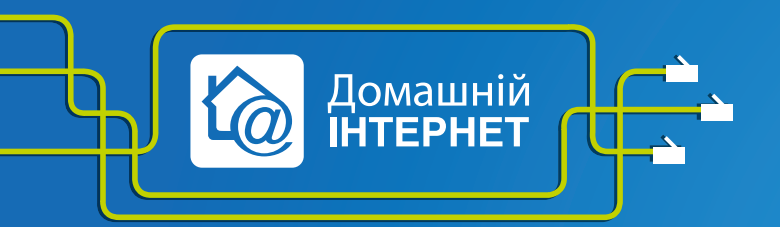

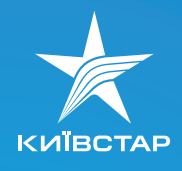

## Налаштування статичної маршрутизації

Щоб користуватися локальними ресурсами, Вам необхідно налаштувати статичну маршрутизацію на Вашому пристрої. Для чого виберіть вкладку **Advanced** і поле **Routrin**. Впишіть маршрут локальної мережі:

Destination: - 10.0.0.0

Subnet Mask: – 255.0.0.0

**Gateway** можна подивитися, підключивши мережевий кабель безпосередньо до Вашого ПК, минаючи роутер. Відкрити командний рядок і прописати команду **ipconig**.

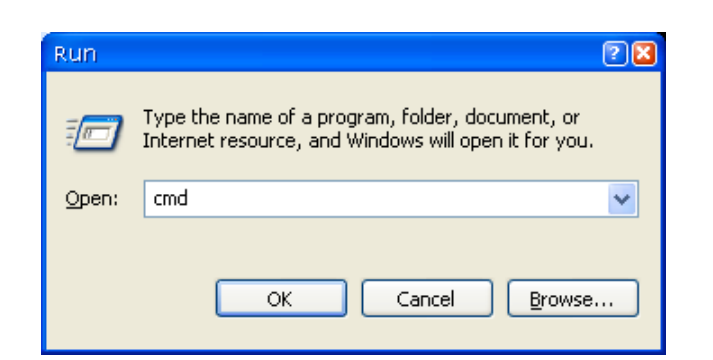

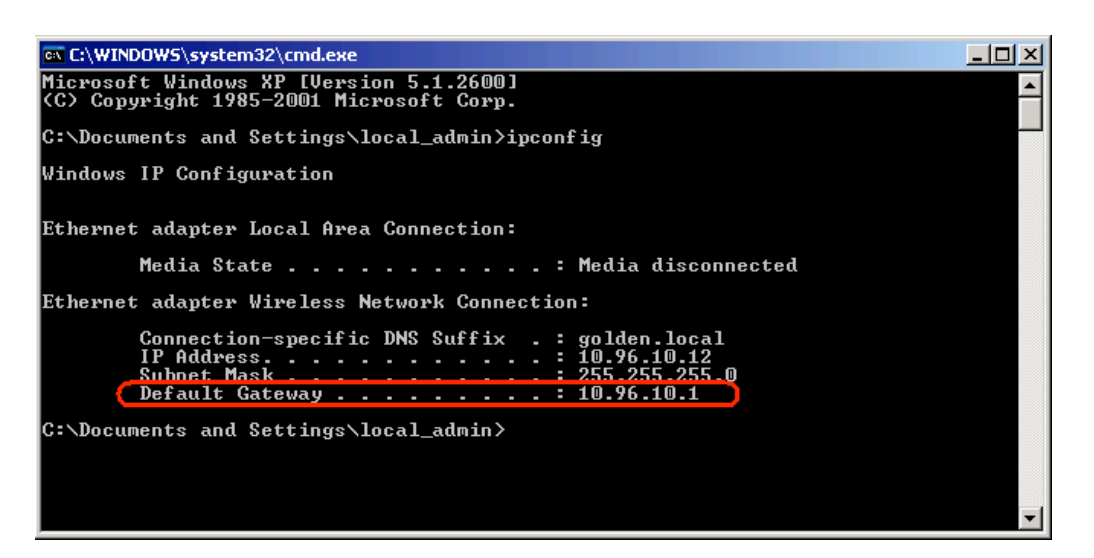

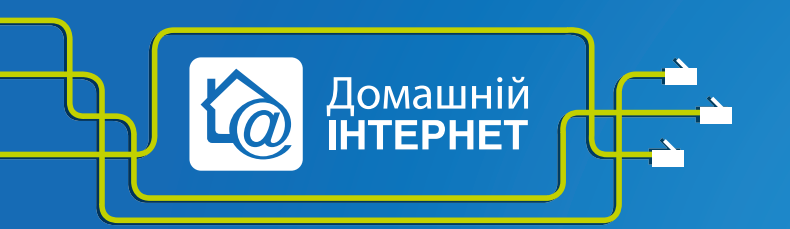

Робимо інтернет швидким **з думкою про Вас** 

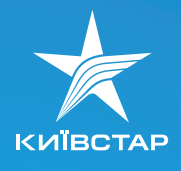

| D-Link DI-604 Web Confi  | guration - Windows Inte   | rnet Explorer                   |                      |                               |                           |                        |                    |             | X                    |
|--------------------------|---------------------------|---------------------------------|----------------------|-------------------------------|---------------------------|------------------------|--------------------|-------------|----------------------|
| 😋 😔 🔻 🙋 http://192.      | 168.0.1/                  |                                 |                      |                               |                           |                        | <u> </u>           | Google 🗙    | P -                  |
| File Edit View Favorites | Tools Help<br>🔽 Поиск 🚸 🌄 | 🔹 😳 🔹 🏠 Заклад                  | цки 👻 🔯 3 заf        | блокировано                   | Проверка 👻 🖥 1 Переводч   | ик 👻 🌛 Отправить 🕶     | 6                  |             | 🔘 Настройки 🕶        |
| 🖕 🔅 🏉 D-Link DI-604 V    | Web Configuration         |                                 |                      |                               |                           |                        |                    | 🟠 • 🗟 • 🚔 • | 🔂 Page 🔹 🌀 Tools 👻 🎽 |
|                          | Build                     | -Link<br>ng Networks for People | _                    |                               | Ethernet                  | DI-604<br>Broadband Ro | outer              |             | <u>*</u>             |
|                          |                           |                                 | Hon                  | ne Adva                       | nced Tools                | Status                 | Help               |             |                      |
|                          |                           |                                 | Routing<br>Use the R | Table<br>outing Table for rol | uting purposes within you | r local network.       |                    |             |                      |
|                          | 1                         |                                 | ID                   | Destination                   | Subnet Mask               | Gateway                | Enable             |             |                      |
|                          |                           | /irtual Server                  | 1                    | 10.0.0.0                      | 255.0.0.0                 | <ваш шлюз>             | ঘ                  |             |                      |
|                          |                           |                                 | 2                    |                               |                           |                        |                    |             |                      |
|                          |                           | Application                     | 3                    |                               |                           |                        |                    |             |                      |
|                          |                           | Filter                          | 4                    |                               |                           |                        |                    |             |                      |
|                          | -                         |                                 | 5                    |                               |                           |                        |                    |             |                      |
|                          |                           | Firewall                        | 6                    |                               |                           |                        |                    |             |                      |
|                          | -                         |                                 | 7                    |                               |                           |                        |                    |             |                      |
|                          |                           | DDNS                            | 8                    |                               |                           |                        |                    |             |                      |
|                          |                           | Routing<br>DMZ                  |                      |                               |                           | 🍼<br>Apply             | 🧐 🛟<br>Cancel Help |             |                      |
|                          |                           |                                 |                      |                               |                           |                        |                    | Internet    | × 100% -             |

Після цього виставте галочку Enable і натисніть на кнопку Apply.

- 1. Прошивка. Найновішу версію прошивки для V3.21b07RU викладено на ftp виробника http://ftp.dlink.ru/pub/Router/DI-604/Firmware/Rev.Fx.Ex/DualAccess/
- 2. Відповіді на запитання, які виникають найчастіше, можна знайти на офіційному сайті виробника за посиланням http://dlink.ru/technical/faq\_internet.php

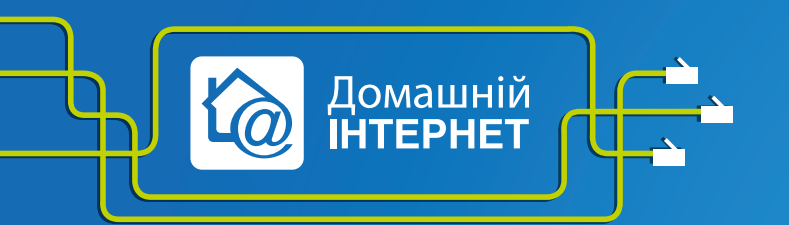

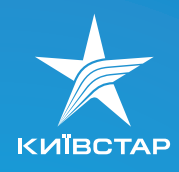